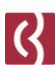

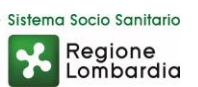

# Microsoft TEAMS

#### per utenti esterni

Guida all'uso

Fondazione I.R.C.C.S. Istituto Neurologico Carlo Besta Via Celoria, 11 20133 Milano - Tel. + 39 02 23941 CF 01668320151 - PI 04376340156 - www.istituto-besta.it

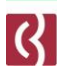

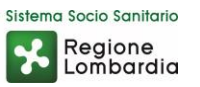

#### Installazione

**Microsoft TEAMS** può essere utilizzato anche online senza necessità di installare alcun software.

Sarà sufficiente comunicare al vostro medico di riferimento il vostro indirizzo mail.

Inoltre, se avete intenzione di usare il vostro smartphone come videocamera, potete preventivamente scaricare l'app di **TEAMS**, sia per sistemi iOS Apple sia per sistemi Android, andando a cercarla nei rispettivi store presenti online.

Per sfruttare questa possibilità dovrete avere la possibilità di accedere da smartphone anche alla casella di posta elettronica che avete comunicato al personale Besta di riferimento.

### Registrazione

Seguendo questa procedura sarà possibile utilizzare **Teams** per essere contattati dal vostro medico **Besta** anche senza essere registrati con un account Microsoft.

Assicuratevi solo di aver comunicato correttamente il vostro <u>indirizzo mail</u> al personale **Besta**.

A quell'indirizzo riceverete una mail di invito direttamente dal vostro medico.

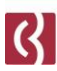

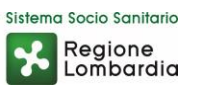

## Videoconferenza

Una volta aperta la mail contenente l'invito, <u>vedi immagine sotto</u>, **NON** dovrete rispondere tramite le opzioni "SI, FORSE, NO", ma scrivere <u>direttamente</u> al medico per confermare l'appuntamento.

Nel caso invece clicchiate sui pulsanti di conferma, NON servirà confermare ulteriormente, ma fate attenzione perché la mail di invito finirà nel cestino e dovrete recuperarla visto che contiene il link necessario per la videoconferenza.

Dovrete cliccare infatti su "Partecipa alla riunione di Microsoft Teams".

| Image: March March Ma |                                                        |
|----------------------------------------------------------------------------------------------------|--------------------------------------------------------|
| Nessun conflitto                                                                                                    |                                                        |
| 🕅 Conferma di partecipazione a questo evento                                                                                                    | Invia messaggio di posta elettronica all'organizzatore |
| Aggiungi un messaggio per Gritti Giovanni (facoltativo)                                                                                                    |                                                        |
|                                                                                                    |                                                        |
|                                                                                                    |                                                        |
|                                                                                                    |                                                        |
|                                                                                                    |                                                        |
| Partecipa alla riunione di Microsoft Teams                                                                                                    |                                                        |
| Accedi con un dispositivo per videoconferenze                                                                                                    |                                                        |
|                                                                                                    |                                                        |
| 100685081 VTC Conference ID: 1278613517                                                                                                    |                                                        |

Fondazione I.R.C.C.S. Istituto Neurologico Carlo Besta Via Celoria, 11 20133 Milano - Tel. + 39 02 23941 CF 01668320151 - PI 04376340156 - www.istituto-besta.it

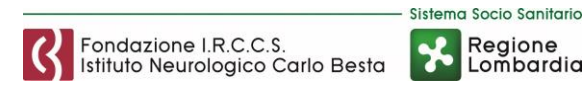

Così facendo vi apparirà la seguente schermata, e dovrete cliccare in basso su "**Partecipa sul web**" ignorando altri eventuali messaggi.

| n terapeutici | Aprire URLmsteams?                                                   | 🛛 ovtkavet qualitia 🔛 o |
|---------------|----------------------------------------------------------------------|-------------------------|
|               | https://teams.microsoft.com vuole appendix ap                        |                         |
|               |                                                                      |                         |
| Vivi le       | riunioni di Teams al meglio c                                        | on Tapp desktop         |
|               | Scarica Papp di Windown Partecipi<br>Hai già l'app Teama Soviato ora | SI IIII                 |

Arrivati a questo punto, sulla successiva schermata sarà sufficiente attivare o disattivare video e audio tramite i relativi pulsanti che vedete nell'immagine qui sotto, e poi cliccare su "**Partecipa ora**".

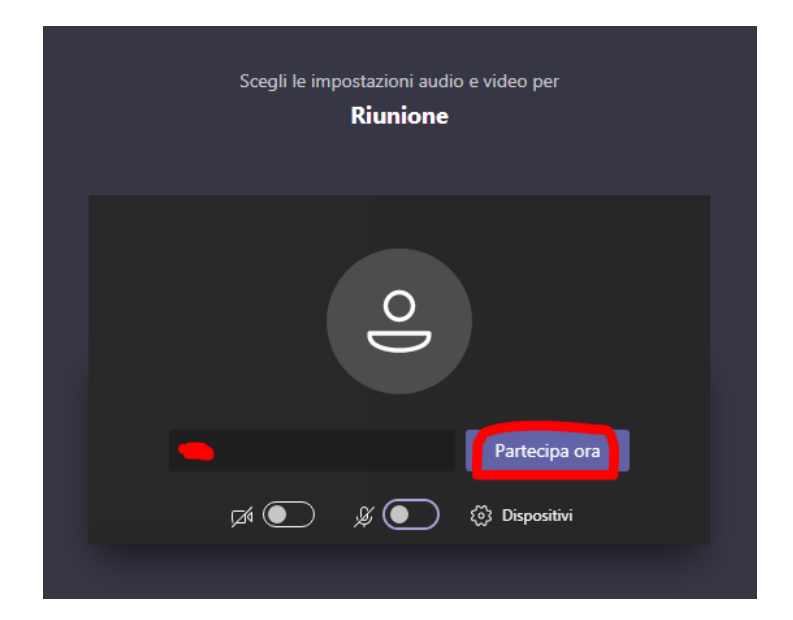

Fondazione I.R.C.C.S. Istituto Neurologico Carlo Besta Via Celoria, 11 20133 Milano - Tel. + 39 02 23941 CF 01668320151 - PI 04376340156 - www.istituto-besta.it

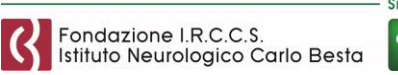

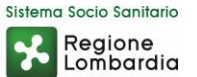

In questo modo si attiverà la modalità Videoconferenza con il personale Besta che vi ha invitato.

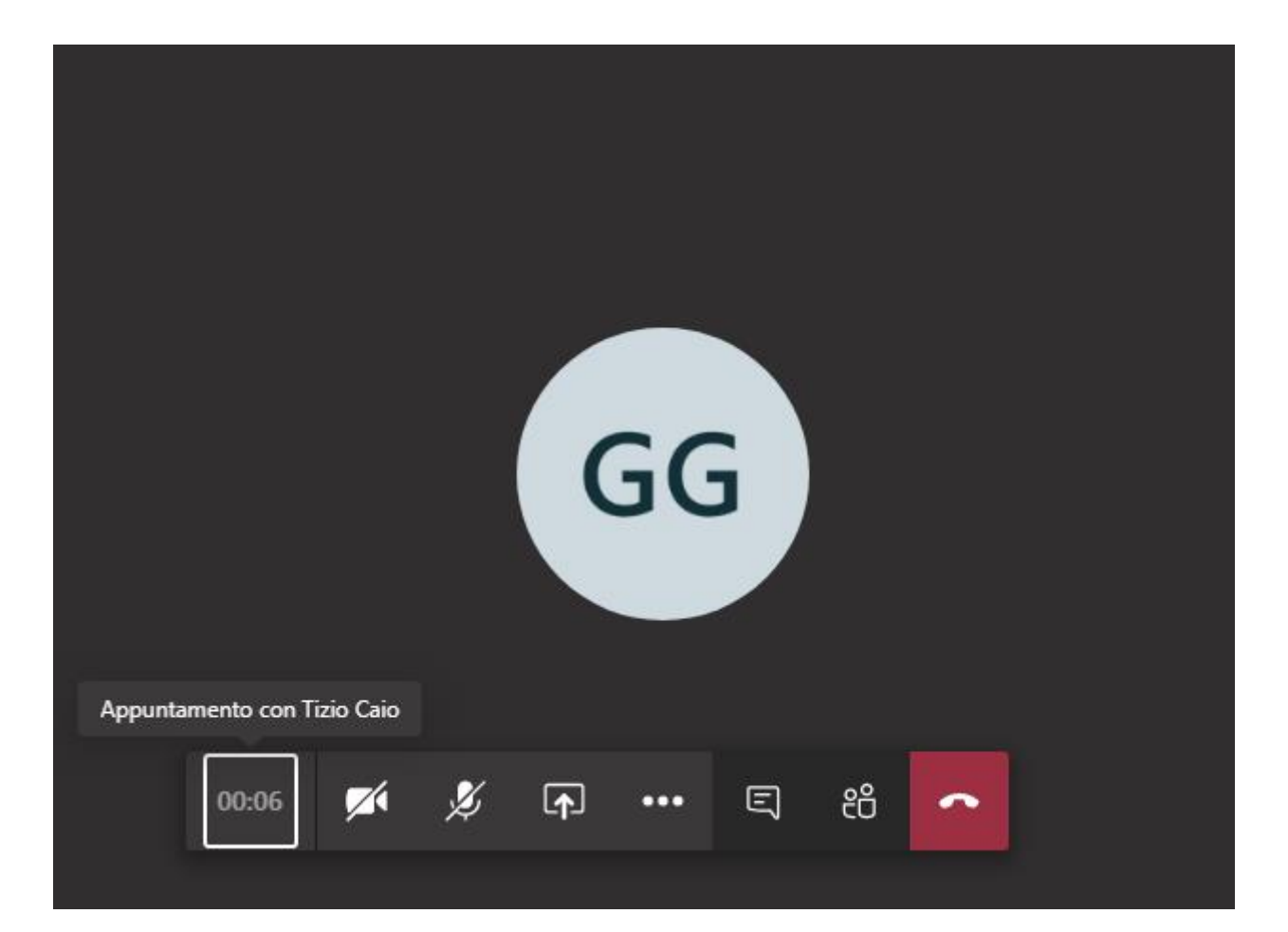

Una volta conclusasi la videoconferenza, o se comunque dovete uscirne, dovrete soltanto cliccare sul pulsante rosso con la cornetta.

Per fare apparire questa barra sarà sufficiente muovere il mouse, su pc, oppure toccare lo schermo, su smartphone.